## 使用者電腦設定

問1. 於<建立報名帳號>輸入基本資料後,無法繼續下一頁,出現<mark>帳號不存在</mark>的錯誤訊息.

答1:本問題源於使用者瀏覽器安全性等級設過高或未允許寫入 Cookie,可按下列方式設定瀏覽器安全性等級並允許寫入 Cookie.

步驟 1. 請打開 ie 瀏覽器,點選「工具」、「網際網路選項」。

| 🗿 Yahoo!奇摩 - Microsoft Internet Exol | 471                             |                                |                        |             |
|--------------------------------------|---------------------------------|--------------------------------|------------------------|-------------|
| 檔案(P) 編輯(E) 檢視(V) 我的最好(A)            | 工具(I) 說明H)                      |                                |                        |             |
| 🕲 l-ā - 🕑 - 💌 🛃 🏠                    | 部件和新聞(M) ▶<br>快顯封鎖程式(P) ▶       | 🗟 · 🍓 🖓                        |                        |             |
| 網址 D 🕘 http://tw.yahoo.com/          | 管理附加元件( <u>A</u> )…<br>同步處理(S)… |                                |                        | 🔽 🄁 移至 連結 🌺 |
| 16                                   | Windows Update (U)              | <b>V</b> <sub>z</sub> <b>u</b> |                        | 求助?         |
|                                      | Windows Messenger               | IAHO                           | - W 😳                  | <b>)</b>    |
| 拍賣                                   | 網際網路選項(0)                       |                                | 信箱 即時通訊     即時通訊     日 | 交友          |
| <u> </u>                             | 各自由傷者全部損失                       | 募款花招百出 嚴防詐騙                    | 銀行1.48%信貸立即go 手        | 機變隨身掌上遊樂器   |
| · 经 t栗                               | 幽录值日 網百                         | 回 亡 纸 盟                        | 商旦 000                 |             |

步驟 2. 選擇「安全性」,將安全層級設為"中安全性",並點選「套用」。

| 洞際網路運攻                                       | 2 🛛                                                                                                    |
|----------------------------------------------|----------------------------------------------------------------------------------------------------|
| 一般 安全性 電私權 內容 連線 程式集 進階                      |                                                                                                    |
| 您可以針對每一個網頁內容的「區域」指定個別的安全性②                   |                                                                                                    |
| 🕘 🕥 💭 🔵                                      |                                                                                                    |
| 網際網路 近端內部網 信任的網站 限制的網站路                      | <ul> <li>■</li> <li>●</li> <li>●</li></ul> |
| <b>網際網路</b><br>這個區域包含您尚未放到其它區域 網站 (3)        |                                                                                                    |
| 的所有網站                                        | <b>颱風 烤雞腿 職棒 超自然 裸妝 海綿寶寶</b>                                                                                                    |
| 此區域的安全層級(止)<br>                              | 新奇 話題 Yahoo!奇摩會                                                                                                    |
|                                              | ■ 三星等郷鎭急撤                                                                                                    |
| - 下載可能不安至之內谷前曾元徒小<br>- 未簽署的 ActiveX 控制項不會被下載 | 分地區水淹及膝,積水最深…<br>BRAUTYEASY                                                                                                    |
|                                              | <b>夏月内恐規模5餘震</b><br>作凌晨發牛規模6.3強震                                                                                                    |
| □ []<br>□ 自訂層級(C) 預設層級(D)                    |                                                                                                    |
|                                              | 电载师相片接载百成特效                                                                                                    |
| <b>確定</b> 取消                                 |                                                                                                    |

## 步驟 3. 請移至「隱私權」選項,至「進階」畫面。

| <b>劉祭劉路選項</b>                                                                                              | 28                                                                                                    |
|----------------------------------------------------------------------------------------------------|----------------------------------------------------------------------------------------------------|
| 一般安生性隱私權內容連線程式集進階<br>設定值<br>移動滑桿來選取網際網路區域的隱私權設定。                                                           | ▲<br>● 私<br>● 移至 連結 ※ 緊                                                                                                    |
| 中高<br>封鎖缺乏簡潔隱私權政策的第三方 cookie<br>封鎖那些沒有您的明確許可就使用個人識別資訊的<br>第三方 cookie<br>封鎖那些沒有明確許可就使用個人識別資訊的第一<br>方 cookie | 本時?         本時?         本時?         本時?         本時?         香香香香香香香香香香香香香香香香香香香香香香香香香香香香香香香香香香香香                                                                                         |
| 網站圖… 匯入①… 進階(⑦… 預設值@)<br>快顯封鎖程式                                                                            | 新聞     商品     B B S       技網頁     NEW! 真的有鬼壓床?       搜尋排行榜       增基會     数米漿     圖:揚丞琳       余文樂     銀閣寺     商品:短大衣     紅寶石       90-五動式TV/遊樂器     (3)     南亞震災捐款     亟需您的救援     請伸出愛心的手 |
| ✓封鎖快顯(B)                                                                                                   | P # 没一走 Antetht Yah∞l奇摩會員 立即登入                                                                                                    |

## 步驟 4. 依畫面圈選,允許 cookie 寫入。

| 19 | ▼                                                                                                    | ? 🗙 |                                                                                                    |
|----|----------------------------------------------------------------------------------------------------|-----|----------------------------------------------------------------------------------------------------|
| ** | 進階層私設定 ? ≥ 您可以選擇在網際網路區域要如何處理 cookie。這樣會<br>覆寫您的預設值。                                                                   |     | <b>3</b>                                                                                                    |
|    | Cookie<br>ア<br>変寫自動 cookie 處理(の)<br>第<br>一方 Cookies<br>③ 接受(A)<br>④ 接受(C)<br>④ 封鎖(B)<br>④ 封鎖(D)<br>④ 提示(P)<br>④ 提示(R) |     |                                                                                                    |
|    | ● 目動允許工作階段 cookie(W)<br>確定 取消<br>● 取消<br>● 和上大部份快顯視窗的顯現。<br>■ ###### 题(G)                                             |     | <u>新 面 間 品 B B S</u> <u> </u> <u>         我網頁</u> <u>         NEW! 眞</u><br><u>         其網頁</u><br><u>         NEW! 眞</u><br><u>         前基會 敷米漿 圖: 楊丞琳 余文樂 銀閣寺</u> 商品: 短大衣 紅寶:<br><u>         90-互動式TV遊樂器</u> <u>         ○</u> ] 南亞震災捐款 <u>亟需您的救援</u> 請何 |